敬爱的教師,您好:

「期中教學評量」可讓您自行設計問卷題目,協助您蒐集學生對教學內容、教材及 方法之意見回饋,使您能適時地調整教學方式。設定步驟如下:

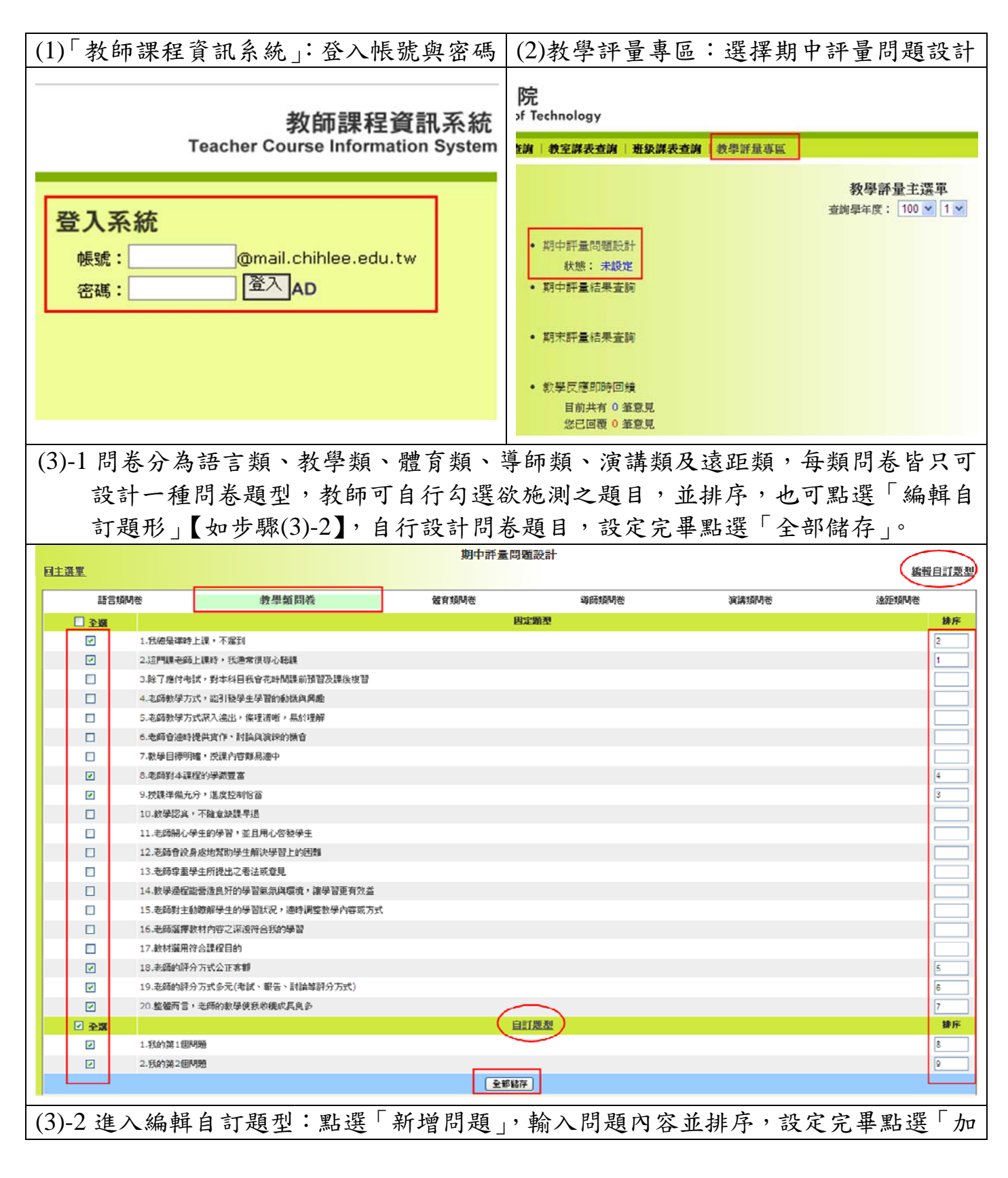

| 入自訂題型」,並返回「期中評量問題設計」【如步驟(3)-1】。                  |    |    |                 |
|--------------------------------------------------|----|----|-----------------|
| 致理技術學院<br>Chihlee Institute of Technology        |    |    | 教<br>Teacher In |
| <b>煤程資料   授課教師查詢   教室課表查詢   班</b> 級課表查詢   教學評量專圖 |    |    | 您好!             |
| <u>回期中評量問題設計</u>                                 |    |    |                 |
| 編號問題內容                                           | 排序 | 編輯 | 網除              |
| 1 我的第1個問題                                        | 1  | 編輯 | 刪除              |
| 新增問題                                             |    |    |                 |
| 問題內容<br>排序<br>2<br>加入自訂題型<br>取満                  |    |    |                 |

煩請教師鼓勵同學利用此系統表達教學上之意見回饋,增進師生雙向溝通,亦煩請 教師留意系統留言訊息,若同學留言予您,煩請亦能回覆同學留言,謝謝!

※備註:

- 1.若於開放期中教學評量後還未設定題型,系統將自動帶出與期末教學評量相同之題型。
- 2.「教學反應即時回饋」及「期中教學評量」調查結果僅供教師改進教學參考,不 列入正式教學評量成績。

敬祝

教安

承辦人:張翠菜(分機:1701) 如有任何問題,歡迎與我聯繫!

教務處 教學發展中心 敬上